## LightWave 8 Modeler Menus

compiled by Robin Wood

| Tool                       | Key | Placement                       |
|----------------------------|-----|---------------------------------|
| About LightWave Modeler    |     | Top Menu Group > Help           |
| Absolute Size              |     | Modify > Transform: More        |
| Action Center: Mouse       | +F5 | Bottom Edge > Modes             |
| Action Center: Origin      | +F6 | Bottom Edge > Modes             |
| Action Center: Pivot       | +F7 | Bottom Edge > Modes             |
| Action Center: Selection   | +F8 | Bottom Edge > Modes             |
| Add Edges                  |     | Detail > Edges                  |
| Add Luxigon                |     | Setup > Layout Tools            |
| Add Plug-ins               | F11 | Utilities > Plug-ins            |
| Add Points                 |     | Multiply > Subdivide            |
| Add Powergon               |     | Setup > Lavout Tools            |
| Additional                 |     | Utilities > Plug-ins: Additonal |
| Adjust Polygon Map         |     | Map > Texture: Poly Map         |
| Airbrush                   |     | Map > General                   |
| Align                      |     | Detail > Polygons               |
| Aligner                    |     | Modify > Translate: More        |
| All BG Layers              |     | View > Layers: More             |
| Angle Tool                 |     | Detail > Edges: Measure         |
| Apply Morph                |     | Map > Morph                     |
| Array                      | ^Y  | Multiply > Duplicate            |
| Auto Patch                 |     | Construct > Patches             |
| Backdrop Options           |     | Top Menu Group > Edit           |
| Ball                       | 0   | Create > Primitives             |
| Band Glue                  |     | Construct > Reduce: More        |
| Band Saw                   |     | Multiply > Subdivide: More      |
| Band Saw Pro               |     | Multiply > Subdivide            |
| Begin Control Point On/Off |     | Detail > Curves: Control Points |
| Bend                       | ~   | Modify > Rotate                 |
| Bevel                      | b   | Multiply > Extend               |
| Bezier                     |     | Create > Curves                 |
| BGConform                  |     | Modify > Transform: More        |
| Bkg to Morph               |     | Map > Morph                     |
| Bone Weights               |     | Map > Weight                    |
| Boolean                    | В   | Construct > Combine             |
| Bounding Box               |     | Detail > Edges: Measure         |
| Box                        | Х   | Create > Primitives             |
| Bridge                     | 1   | Construct > Combine             |

| Tool                  | Key | Placement                  |
|-----------------------|-----|----------------------------|
| Bubbles               |     | Create > Primitives: More  |
| C (Vertex Color Maps) |     | VMap Bar                   |
| Calculate             |     | Detail > Edges: Measure    |
| Capsule               |     | Create > Primitives        |
| Center                | F2  | Modify > Translate         |
| Center 1D             |     | Modify > Translate: More   |
| Center Scale          |     | Modify > Transform: More   |
| Center Stretch        |     | Modify > Transform: More   |
| (Change Surface)      | q   | Bottom Edge > Surface      |
| Clear Map             | 1   | Map > General              |
| Clear Polygon Map     | —   | Map > Texture: Poly Map    |
| Clear Powergons       |     | Setup > Layout Tools       |
| Clone                 | с   | Multiply > Duplicate       |
| Clone to Layer        |     | Multiply > Duplicate: More |
| Close All Objects     |     | Top Menu Group > File      |
| Close Object          |     | Top Menu Group > File      |
| Collapse Polygons     |     | Construct > Reduce: More   |
| Cone                  |     | Create > Primitives        |
| Connected             | ]   | View > Selection           |
| Contents              | F1  | Top Menu Group > Help      |
| Contract              | {   | View > Selection           |
| Convert Metaballs     |     | Construct > Convert: Meta  |
| Convert Metaedges     |     | Construct > Convert: Meta  |
| Convert Metafaces     |     | Construct > Convert: Meta  |
| Convert Skelegons     |     | Setup > Skelegons: More    |
| Сору                  | ^C  | Top Menu Group > Edit      |
| Copy UVs              |     | Map > Texture: More        |
| Copy Vertex Map       |     | Map > General: Edit Maps   |
| Create Part           |     | View > Selection Sets      |
| Create Skelegons      |     | Setup > Skelegons          |
| Create Skin           |     | Multiply > Extend: More    |
| CreateJointMorph      |     | Map > Morph                |
| Cull Map              |     | Map > General: More        |
| Cut                   | ^X  | Top Menu Group > Edit      |
| Cut                   | U   | Multiply > Subdivide       |
| Dangle                |     | Modify > Rotate: More      |
| Delete                | del | Top Menu Group > Edit      |
| Delete Layer          | hom | View > Layers              |
| Delete Vertex Map     |     | Map > General: Edit Maps   |
| Disc                  |     | Create > Primitives        |

| Tool                           | Key    | Placement                          |
|--------------------------------|--------|------------------------------------|
| Display Options                | d      | Top Menu Group > Edit              |
| Divide                         |        | Multiply > Subdivide               |
| Double Sided                   |        | Detail > Polygons: More            |
| Drag                           | ^T     | Modify > Translate                 |
| Drag Net                       | ;      | Modify > Translate                 |
| Drill                          | R      | Construct > Combine                |
| Drop Selection                 | /      | View > Selection                   |
| Edge Bevel                     | $^{B}$ | Multiply > Extend                  |
| Edit Commands                  |        | Utilities > Commands               |
| Edit Keyboard Shortcuts        | *F9    | Top Menu Group > Edit              |
| Edit Menu Layout               | *F10   | Top Menu Group > Edit              |
| Edit Metaballs                 |        | Construct > Convert: Meta          |
| Edit Modeler Tools             |        | Top Menu Group > Edit              |
| Edit Plug-ins                  | *F11   | Utilities > Plug-ins               |
| Edit Skelegons                 |        | Setup > Skelegons                  |
| Edit Startup                   |        | Utilities > Commands               |
| End Control Point On/Off       | ^N     | Detail > Curves: Control Points    |
| EPSF Loader                    |        | Top Menu Group > File: Import      |
| Equilateral Tri                |        | Create > Primitives: More          |
| Exe Command                    |        | Utilities > LScript                |
| Expand                         | }      | View > Selection                   |
| Export 3DS                     | ,      | Top Menu Group > File: Export      |
| Export DXF                     |        | Top Menu Group > File: Export      |
| Export Encapsulated PostScript |        | Top Menu Group > File: Export      |
| Export LightWave 5             |        | Top Menu Group > File: Export      |
| Export OBJ                     |        | Top Menu Group > File: Export      |
| Export Preferences File        |        | Top Menu Group > Edit: Preferences |
| Extender                       |        | Multiply > Extend: More            |
| Extender Plus                  | e      | Multiply > Extend                  |
| Extrude                        | Е      | Multiply > Extend                  |
| Fast Triple Fan                |        | Multiply > Subdivide: More         |
| Fast Triple Traverse           |        | Multiply > Subdivide: More         |
| Find Center                    |        | Detail > Edges: Measure            |
| Fit All                        | а      | View > Viewports                   |
| Fit Selected                   | А      | View > Viewports                   |
| Fix 3-5                        |        | Detail > Polygons: More            |
| Fix Poles                      |        | Detail > Polygons: More            |
| Flatten Layers                 |        | View > Layers                      |
| Flip                           | f      | Detail > Polygons                  |
| Flip UVs                       |        | Map > Texture                      |
| -                              |        | -                                  |

| Tool                         | Key         | Placement                          |
|------------------------------|-------------|------------------------------------|
| Flip UVs (Per Poly)          |             | Map > Texture: More                |
| Fractalize                   |             | Multiply > Subdivide: More         |
| Freeze                       | $^{D}$      | Construct > Convert                |
| Gear                         |             | Create > Primitives: More          |
| Gears                        |             | Create > Primitives: More          |
| Gemstone                     |             | Create > Primitives: More          |
| General Options              | 0           | Top Menu Group > Edit              |
| Guess Viewport UV Image      | +F9         | Map > Texture: More                |
| Helix                        |             | Multiply > Duplicate: More         |
| Hide Floating Windows On/Off | *F1         | Top Menu Group > Windows           |
| Hide Invert                  |             | View > View                        |
| Hide Selected                | -           | View > View                        |
| Hide Toolbar On/Off          | *F2         | Top Menu Group > Windows           |
| Hide Unselected              | =           | View > View                        |
| Image Editor                 | F6          | Top Menu Group                     |
| Import Preferences File      |             | Top Menu Group > Edit: Preferences |
| Info                         |             | Bottom Edge                        |
| Insert Layer                 | ins         | View > Layers                      |
| Invert                       | "           | View > Selection                   |
| Invert Connected             | ?           | View > Selection                   |
| Jitter                       | J           | Modify > Transform                 |
| Julienne                     |             | Multiply > Subdivide: More         |
| Knife                        | Κ           | Multiply > Subdivide               |
| Lathe                        | L           | Multiply > Extend                  |
| Layer Settings               |             | View > Layers                      |
| Layers Panel                 | F7          | Top Menu Group > Windows           |
| Load Object into Layer       |             | Top Menu Group > File              |
| Load Object                  | $^{\circ}O$ | Top Menu Group > File              |
| Lock UVs to Polygon          |             | Map > Texture: Poly Map            |
| Logo                         |             | Create > Text                      |
| LSCompiler                   |             | Utilities > LScript                |
| LScript                      |             | Utilities > LScript                |
| LScript/RT                   |             | Utilities > LScript                |
| M (Endomorphs)               |             | VMap Bar                           |
| Magic Bevel                  |             | Multiply > Extend: More            |
| Magnet                       | :           | Modify > Translate                 |
| Magnify                      |             | View > Viewports                   |
| Make                         | ret         | Bottom Edge                        |
| Make Closed Curve            |             | Create > Curves: Make Curve        |
| Make Open Curve              | ^P          | Create > Curves: Make Curve        |

| Tool                 | Key    | Placement                     |
|----------------------|--------|-------------------------------|
| Make Pole            |        | Multiply > Subdivide: More    |
| Make Polygon         | р      | Create > Polygons             |
| Make Triangle Fan    | 1      | Create > Polygons: More       |
| Make Triangle Strip  |        | Create > Polygons: More       |
| Make UVs             |        | Map > Texture                 |
| Manage Fonts         | F10    | Create > Text                 |
| Measure Tool         | ^E     | Detail > Edges: Measure       |
| Merge Points         | m      | Detail > Points               |
| Merge Polys          | Ζ      | Detail > Polygons             |
| Metaballs            |        | Create > Polygons             |
| Metaedges            |        | Create > Polygons             |
| MetaFormPlus         |        | Multiply > Subdivide: More    |
| Mirror               | V      | Multiply > Duplicate          |
| MoCap Skelegons      |        | Setup > Skelegons: More       |
| Morph Polygons       |        | Multiply > Extend: More       |
| Motion Path Clone    |        | Multiply > Duplicate: More    |
| Motion Path Extrude  | Р      | Multiply > Extend: More       |
| Move                 | t      | Modify > Translate            |
| Move Plus            |        | Modify > Translate: More      |
| Multi Text           |        | Create > Text                 |
| New Color Map        |        | Map > Color                   |
| New Endomorph        |        | Map > Morph                   |
| New Object           | Ν      | Top Menu Group > File         |
| New Quad Polygon Map |        | Map > Texture: Poly Map       |
| New UV Map           |        | Map > Texture                 |
| New Weight Map       |        | Map > Weight                  |
| Next Empty Layer     |        | View > Layers: More           |
| Normal Baker         |        | Map > General: More           |
| Normalize Map        |        | Map > General: More           |
| Numeric              | n      | Bottom Edge                   |
| Object Collapse      | end    | View > Layers                 |
| Pan                  |        | View > Viewports              |
| ParametricObj        |        | Create > Primitives: More     |
| Particle Clone       |        | Multiply > Duplicate: More    |
| Paste                | $^{V}$ | Top Menu Group > Edit         |
| Paste Tool           |        | Top Menu Group > Edit         |
| Paste UVs            |        | Map > Texture: More           |
| Patch                | ^F     | Construct > Patches           |
| Path to Motion       |        | Top Menu Group > File: Export |
| pdbreaderv3          |        | Top Menu Group > File: Import |

| Tool                       | Key | Placement                  |
|----------------------------|-----|----------------------------|
| Pen                        |     | Create > Polygons          |
| Pivot                      |     | View > Layers              |
| Platonic Solid Tool        |     | Create > Primitives: More  |
| Plot 1D                    |     | Create > Curves            |
| Plot 2D                    |     | Create > Primitives: More  |
| Point Center               |     | Detail > Edges: Measure    |
| Point Clone Plus           |     | Multiply > Duplicate: More |
| Point Color                |     | Map > Color                |
| Point Info                 | i   | Bottom Edge > Info         |
| Point Normal Move          |     | Modify > Translate: More   |
| Points                     | +   | Create > Points            |
| Points (Selection)         | ^G  | Bottom Edge                |
| Points to Polys            |     | Create > Polygons          |
| Pole Evenly Tool           |     | Modify > Transform: More   |
| Pole Tool                  |     | Modify > Transform: More   |
| Poly Info                  | i   | Bottom Edge > Info         |
| Polygon Map to UVs         |     | Map > Texture: Poly Map    |
| Polygon Normal UVs         |     | Map > Texture: More        |
| Polygons (Selection)       | ^H  | Bottom Edge                |
| Presets Panel              | F9  | Top Menu Group > Windows   |
| QS Dbl Term                |     | Multiply > Subdivide: More |
| QS Double                  |     | Multiply > Subdivide: More |
| QS Term                    |     | Multiply > Subdivide: More |
| Quantize UVs               |     | Map > Texture: Point Maps  |
| Quantize                   |     | Modify > Transform: More   |
| Quick Saw                  |     | Multiply > Subdivide: More |
| QuickCut1                  |     | Multiply > Subdivide: More |
| QuickCut2                  |     | Multiply > Subdivide: More |
| QuickCut3                  |     | Multiply > Subdivide: More |
| Quit                       | Q   | Top Menu Group > File      |
| Radial Array               |     | Multiply > Duplicate: More |
| Radial Select              |     | View > Selection: More     |
| Rail Bevel                 |     | Multiply > Extend: More    |
| Rail Clone                 |     | Multiply > Duplicate: More |
| Rail Extrude               | ^R  | Multiply > Extend          |
| Random Points              |     | Create > Points            |
| Random Pricks              |     | Multiply > Subdivide: More |
| Recent Content Directories |     | Top Menu Group > Edit      |
| Recent Files               |     | Top Menu Group > File      |
| Redo                       | Ζ   | Top Menu Group > Edit      |

| Tool                           | Key | Placement                          |
|--------------------------------|-----|------------------------------------|
| Reduce Edges                   |     | Detail > Edges                     |
| Reduce Points                  |     | Construct > Reduce                 |
| Reduce Polys                   |     | Construct > Reduce                 |
| Reduce Polys +                 |     | Construct > Reduce                 |
| Remove Edges                   |     | Detail > Edges                     |
| Remove Polygons                | k   | Construct > Reduce: Remove         |
| Remove Vertices from Polygons  |     | Construct > Reduce: Remove         |
| Rename Skelgns                 |     | Setup > Skelegons                  |
| Rename Vertex Map              |     | Map > General: Edit Maps           |
| Rest On Ground                 | F3  | Modify > Translate: More           |
| Revert Current Object          |     | Top Menu Group > File              |
| Revert to Startup Preferences  |     | Top Menu Group > Edit: Preferences |
| Rotate                         | у   | Modify > Rotate                    |
| Rotate About Normal            |     | Modify > Rotate: More              |
| Rotate Any Axis                |     | Modify > Rotate: More              |
| Rotate Arbitrary Axis          |     | Modify > Rotate: More              |
| Rotate HPB                     |     | Modify > Rotate: More              |
| Rotate Morph                   |     | Modify > Rotate: More              |
| Rotate Skelegons               |     | Setup > Skelegons                  |
| Rotate To Ground               | F4  | Modify > Rotate: More              |
| Rotate To Object               |     | Modify > Rotate: More              |
| Rotate UVs (Per Poly)          |     | Map > Texture: More                |
| Rounder                        |     | Multiply > Extend                  |
| Router                         |     | Multiply > Extend: More            |
| Rove                           |     | Modify > Translate: More           |
| S (Point Sets)                 |     | VMap Bar                           |
| Save All Objects               |     | Top Menu Group > File              |
| Save Cmd List                  |     | Utilities > Commands               |
| Save Incremental               | S   | Top Menu Group > File              |
| Save Layers as Object          |     | Top Menu Group > File              |
| Save Object                    | S   | Top Menu Group > File              |
| Save Object As                 | ^S  | Top Menu Group > File              |
| Save-Object-Section            |     | Top Menu Group > File: Sections    |
| Save-Object-Section-Cut        |     | Top Menu Group > File: Sections    |
| Save-Object-Section-Points     |     | Top Menu Group > File: Sections    |
| Save-Object-Section-Points-Cut |     | Top Menu Group > File: Sections    |
| Scale Morph                    |     | Modify > Transform: More           |
| Seashell                       |     | Multiply > Extend: More            |
| Segment Scale                  |     | Modify > Transform                 |
| Sel Switch                     |     | View > Selection: More             |

|   | - 1   |
|---|-------|
|   | 001   |
| 1 | . 001 |

| K | ey |  |
|---|----|--|
|   |    |  |

Placement

Select by map View > Selection: Maps Select By Map Influence View > Selection: Maps Select by Polygon Map View > Selection: Maps Select Child Skelegon Setup > Skelegons: Selection Select Loop View > Selection: More View > Selection: More Select Outline Select Parent Skelegon Setup > Skelegons: Selection Select Points View > Selection: More Select Polygons View > Selection: More Select Polygons from Selection Set View > Selection: Maps Select Powergons View > Selection: More Select Ring View > Selection: More View > Selection: Maps Select UV Seam Selection Sets View > Selection Sets Set Map Value Map > General Set UV Value... Map > Texture: More Set Value Detail > Points v Shear ſ Modify > Translate Shift Layers Down dn View > Layers: More Shift Layers Up View > Layers: More up Single View View > Viewports Size Η Modify > Transform Setup > Skelegons Skelegon Tree Skelegon Weight... Setup > Skelegons: More Sketch Create > Curves Sketch Color Detail > Polygons Smooth Detail > Curves Smooth Scale... Modify > Transform: More Smooth Shift F Multiply > Extend Smooth... М Modify > Transform: More Snap Drag Tool G Modify > Translate: More Solid Drill С Construct > Combine Spherize Modify > Transform: More Spikey Tool Multiply > Extend: More Spin Quads ^K Detail > Polygons Spin It Multiply > Duplicate: More Spline Cage Create > Curves Spline Draw Create > Curves Spline Guide Modify > Transform: More ^L Split Multiply > Subdivide

| Tool                  | Key          | Placement                     |
|-----------------------|--------------|-------------------------------|
| Split Skelegon        |              | Setup > Skelegons             |
| Spray Points          |              | Create > Points               |
| Spread UVs            |              | Map > Texture: Point Maps     |
| SPW2Weight            |              | Map > Weight                  |
| Squarize              |              | Modify > Transform: More      |
| Star Sphere           |              | Create > Primitives: More     |
| Statistics            | W            | Bottom Edge                   |
| Stipple               |              | Create > Points               |
| Stretch               | h            | Modify > Transform            |
| Subdivide             | D            | Multiply > Subdivide          |
| SubPatch              | tab          | Construct > Convert           |
| Super Shift           |              | Multiply > Extend             |
| SuperQuadric Tol      |              | Create > Primitives: More     |
| Surface               | q            | Bottom Edge                   |
| Surface Editor        | F5           | Top Menu Group                |
| Surfs to Parts        |              | View > Selection Sets         |
| Swap Layers           | ,            | View > Layers                 |
| Symmetrize            |              | Multiply > Duplicate: More    |
| Symmetry              | Y            | Bottom Edge                   |
| T (Texture (UV) Maps) |              | VMap Bar                      |
| Taper                 |              | Modify > Transform            |
| Taper Constrain       |              | Modify > Transform            |
| Teapot                |              | Create > Primitives: More     |
| Text                  | W            | Create > Text                 |
| Texture Guide         |              | Map > Texture: More           |
| Textured Point        |              | Map > Color                   |
| Throw                 |              | Top Menu Group > File: Export |
| Toggle Metamesh       |              | Construct > Convert: Meta     |
| Toroid                |              | Create > Primitives: More     |
| Transform UV          |              | Map > Texture                 |
| Translate Plus        |              | Modify > Translate: More      |
| Tri Strip ACTC        |              | Detail > Edges: Measure       |
| Triple                | Т            | Multiply > Subdivide          |
| Twist                 |              | Modify > Rotate               |
| Undo                  | ^Z           | Top Menu Group > Edit         |
| Unhide                | \            | View > View                   |
| Unify Polys           | Ι            | Detail > Polygons: More       |
| Unweld                | $^{\rm V}$ U | Detail > Points               |
| UV Map Jitter         |              | Map > Texture: More           |
| UV Spider             |              | Map > Texture: More           |
|                       |              |                               |

| Tool              | Key    | Placement                     |
|-------------------|--------|-------------------------------|
| UV to Weight      |        | Map > Weight                  |
| Vertex Loader     |        | Top Menu Group > File: Import |
| Vertex Maps Panel | F8     | Top Menu Group > Windows      |
| Vertex Paint      |        | Map > Color                   |
| Volume            | $^{J}$ | View > Selection              |
| Vortex Tool       |        | Modify > Rotate: More         |
| W (Weight Maps)   |        | VMap Bar                      |
| Web-Based Help    |        | Top Menu Group > Help         |
| Wedge             |        | Create > Primitives: More     |
| Weights           |        | Map > Weight                  |
| Weld              | $^{M}$ | Detail > Points               |
| Weld Average      |        | Detail > Points               |
| Wrap Sphere       |        | Modify > Transform: More      |
| Zoom              | ^Q     | View > Viewports              |
| Zoom In           |        | View > Viewports: More        |
| Zoom In X2        | >      | View > Viewports: More        |
| Zoom Out          | ,      | View > Viewports: More        |
| Zoom Out X2       | <      | View > Viewports: More        |
|                   |        |                               |